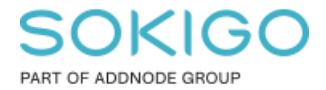

Produkt: GEOSECMA for ArcGIS Område: Webb Modul: LVDB Skapad för Version: 10.9.1 SP6 Uppdaterad: 2025-01-03

#### LVDB-inställningar GEOSECMA Manager

Förklaring för de inställningar som finns under LVDBmodulen i GEOSECMA Manager

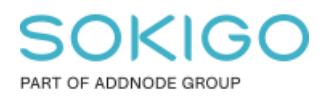

Sida 2 av 5

# Innehåll

| LVDB-inställningar GEOSECMA Manager | 1 |
|-------------------------------------|---|
| 1. Sammanfattning                   | 3 |
| 2. Inkrementell aktör               | 4 |
| 3. "Vanlig" aktör                   | 5 |

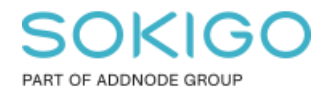

#### 1. Sammanfattning

Denna guide visar exempel på hur man lägger in de uppgifter man får från trafikverket i LVDB-inställningarna i GEOSECMA Manager.

Observera att de inkrementella inställningarna och inställningarna för NVDB-redigering görs i två separata databaser, man bör alltså inte lägga in alla inställningar på ett ställe.

Alla uppgifter så som inloggning till FTP och inkrementell- samt redigeraranvändare (Benämns "vanlig" användare i mailet) får ni från trafikverket. Det är dem som tillhandahåller alla de uppgifterna och även ser till att era konton fungerar som de ska. Ett typiskt mail från Trafikverket ser ut som nedan, fast då med er kommuns specifika uppgifter

|            | Från: ind<br>Till: exen<br>Ämne: S                                                                                                    | atastod@trafikverket.se<br>npel@exempel.se<br>V: Ärende #XXXXXX angående in: | ställningar för tjänsteb                                                                        | aserat datautbyte med Trafikve              | erket och NVDB                                      |  |
|------------|----------------------------------------------------------------------------------------------------|------------------------------------------------------------------------------|-------------------------------------------------------------------------------------------------|---------------------------------------------|-----------------------------------------------------|--|
|            | Hej!                                                                                                    |                                                                              |                                                                                                 |                                             |                                                     |  |
|            | Här komr                                                                                                    | ner den information ni behöver för                                           | den inkrementella upp                                                                           | okopplingen mot NVDB.                       |                                                     |  |
|            | Det är vik<br>finns risk                                                                                                    | tigt att användarnamn, lösenord o<br>för att dessa skrivs in fel.            | nn, lösenord och adress till ftp-servern kopieras och klistras in eftersom det annars<br>n fel. |                                             |                                                     |  |
|            | Vid för många felaktiga inloggningar blir användarnamn och lösenord till ftp:n ogiltigt.                                                                                                    |                                                                              |                                                                                                 |                                             |                                                     |  |
|            | Viktigt att tänka på är att den inkrementella användaren endast används av systemet för att hämta hem uppdaterat vägnät och företeelser.                                                                                                    |                                                                              |                                                                                                 |                                             |                                                     |  |
|            | Den vanliga användaren använder man vid hämtning och leverans av data.                                                                                                    |                                                                              |                                                                                                 |                                             |                                                     |  |
|            | Användare för inloggning till FTP-servern (ftp://ftps.trafikverket.se);<br>Användarnamn: ftp-adress@trafikverket.local<br>Lösenord: Ftp-lösenord<br>Inkrementell användare för inloggning till webbtjänsten<br>(https://nvdb.trafikverket.se/WSnvdb/WebCheckOut.asmx); |                                                                              |                                                                                                 |                                             |                                                     |  |
|            |                                                                                                    |                                                                              |                                                                                                 |                                             |                                                     |  |
|            |                                                                                                    |                                                                              |                                                                                                 |                                             |                                                     |  |
|            | Användar<br>Lösen: Ko                                                                                                    | mamn: Kommunnamn_inkr_XX<br>ommunnamn_inkr_XX                                |                                                                                                 |                                             |                                                     |  |
|            | Uppgifter för den inkrementella aktören:                                                                                                    |                                                                              |                                                                                                 |                                             |                                                     |  |
| Kommun     | AktörID                                                                                                    | Aktör                                                                        | NVDB-PIDar                                                                                      | Kommunens geografiska<br>områdesid (areaid) | Kranskommunens<br>geografiska områdesid<br>(areaid) |  |
| Kommunnamn | 1234                                                                                                    | Kommunnamn_kommun_ink                                                        | r 12345-67890                                                                                   | 12345                                       | 1234                                                |  |
|            | "Vanlig" a                                                                                                    | invändare:                                                                   |                                                                                                 |                                             |                                                     |  |
|            | Användarnamn: kommun_XX<br>Lösenord: Kommun_XX                                                                                                    |                                                                              |                                                                                                 |                                             |                                                     |  |
|            | Uppgifter                                                                                                    | för den "vanliga" aktören:                                                   |                                                                                                 |                                             |                                                     |  |
| Kommun     | AktörID                                                                                                    | Aktör                                                                        | NVDB-PIDar                                                                                      | Kommunens geografiska<br>områdesid (areaid) | Kranskommunens geografiska<br>områdesid (areaid)    |  |
|            |                                                                                                    |                                                                              | 12345-67890<br>09876-54321                                                                      |                                             |                                                     |  |
| Kommunnamn | 1234                                                                                                    | Kommunnamn_kommun                                                            | 54321-09876                                                                                     | 12345                                       | 1234                                                |  |

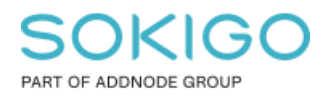

## 2. Inkrementell aktör

#### Nedan inställningar gäller för de inkrementella importerna(Inkrementella aktören)

Gå in i GEOSECMA Manager -> Moduler -> LVDB -> databas för inkr. importer -> NVDB Inställningar:

| NVDB ins                                              | tällningar                                           |
|-------------------------------------------------------|------------------------------------------------------|
| Ladda ned                                             |                                                      |
| Sökväg för att<br>spara nedladdade<br>filer från FTP: | \\127.0.0.1\arcgisdata\Trafik ▼                      |
| FTP                                                   |                                                      |
| URL:                                                  | ftp://ftps.trafikverket.se                           |
| Användarnamn:                                         | ftp-adress@trafikverket.local                        |
| Lösenord:                                             |                                                      |
| Webbtjänst                                            |                                                      |
| URL:                                                  | https://nvdb.trafikverket.se/WSnvdb/WebCheckOut.asmx |
| Datakälla:                                            | NVDB_ADX                                             |
| Inkrementella imp                                     | portinställningar                                    |
| Användarnamn:                                         | Kommunnamn_inkr_XX                                   |
| Lösenord:                                             |                                                      |
| FTP NVDB operatör:                                    | Kommunnamn_kommun_inkr                               |
| LVDB redigerarin                                      | ställningar                                          |
| Användarnamn:                                         |                                                      |
| Lösenord:                                             |                                                      |
| Aktörs ID:                                            |                                                      |
| Primära ID:er:                                        |                                                      |
| FTP Aktörsnamn:                                       |                                                      |

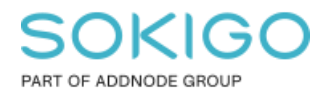

Sida 5 av 5

Detta är inställningarna för det inkrementella kontot. Datakälla ska alltid vara: NVDB\_ADX

## 3. "Vanlig" aktör

Nedan inställningar gäller för att kunna redigera NVDB-data ("vanliga" aktören)

GEOSECMA Manager -> Moduler -> LVDB - > databas för redigering NVDB-data -> NVDB Inställningar:

| WVDB inställningar                                    |                                                      |  |  |  |  |
|-------------------------------------------------------|------------------------------------------------------|--|--|--|--|
| Ladda ned                                             |                                                      |  |  |  |  |
| Sökväg för att<br>spara nedladdade<br>filer från FTP: | \\127.0.0.1\arcgisdata\Trafik *                      |  |  |  |  |
|                                                       | ☑ Ta bort filer efter import                         |  |  |  |  |
| FIP                                                   |                                                      |  |  |  |  |
| URL:                                                  | ftp://ftps.trafikverket.se/                          |  |  |  |  |
| Användarnamn:                                         | svcNVDBsftp-p@trafikverket.local                     |  |  |  |  |
| Lösenord:                                             |                                                      |  |  |  |  |
| Webbtjänst                                            |                                                      |  |  |  |  |
| URL:                                                  | https://nvdb.trafikverket.se/WSnvdb/WebCheckOut.asmx |  |  |  |  |
| Datakälla:                                            | NVDB_ADX                                             |  |  |  |  |
| Inkrementella imp                                     | ortinställningar                                     |  |  |  |  |
| Användarnamn:                                         |                                                      |  |  |  |  |
| Lösenord:                                             |                                                      |  |  |  |  |
| FTP NVDB<br>operatör:                                 |                                                      |  |  |  |  |
| LVDB redigerarin                                      | ställningar                                          |  |  |  |  |
| Användarnamn.                                         | kommun YY                                            |  |  |  |  |
| Anvandamanni                                          | Kommun_AX                                            |  |  |  |  |
| Lösenord:                                             | •••••                                                |  |  |  |  |
| Aktörs ID:                                            | 1234                                                 |  |  |  |  |
| Primära ID:er:                                        | 12345-67890,09876-54321,54321-09876                  |  |  |  |  |
| FTP Aktörsnamn:                                       | Kommunnamn_kommun                                    |  |  |  |  |

Som ni ser i detta fallet så hade vi flera PID:ar från trafikverket och de separeras då med kommatecken, utan mellanslag.

Efter detta är inställt så bör de inkrementella importerna fungera och även redigering mot NVDB i ArcMap med LVDB. Skulle det inte göra det så vänd er i första hand mot trafikverket och dubbelkolla så att alla uppgifter ni har stämmer. Dom kan även kolla så att ni har rätt aktörstyp på kontot. Skulle det inte fungera även efter detta är fastställt så hör av er till oss så kollar vi gärna vidare på det.